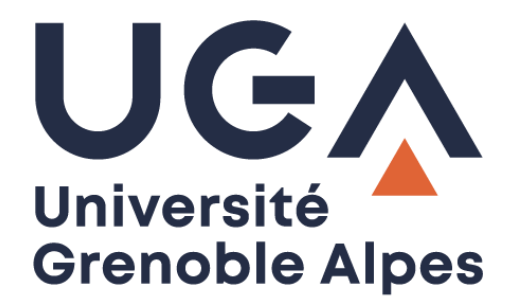

## **BIPER - Services**

## Gestion d'un groupe

Procédure à destination des personnels

DGD SI - Université Grenoble Alpes https://services-numeriques.univ-grenoble-alpes.fr Assistance 04 57 42 13 13 – help@univ-grenoble-alpes.fr

## Comment ajouter des personnes dans un groupe ?

Allez sur le site <u>https://webdsi.upmf-grenoble.fr/BIPER-groupes/prod/groupes/gestion</u>. Tous les groupes affichés sont les groupes que vous gérez.

Cliquez sur le groupe qui doit être modifié.

| Les groupes que je                         | e gère           | 1 groupe(s)                                                                         |
|--------------------------------------------|------------------|-------------------------------------------------------------------------------------|
| Groupes gérés manuell ment Groupe          | es calculés Tous |                                                                                     |
| UGA tout +/-                               | Etab. Maj des me | embres Description                                                                  |
| uga-application-GLPI_equipe-service-factur | ier              | Personnes de l'équipe Agence comptable D. dépenses - groupe GLPI : service-facturie |

Cliquez sur l'onglet « Membres » pour ajouter la ou les personnes qui doivent faire partie de ce groupe.

| Infos Membres Gestionnaires Propriétaire | es Alias Outils 🌣 -                                                                  |  |  |  |  |  |  |
|------------------------------------------|--------------------------------------------------------------------------------------|--|--|--|--|--|--|
| Information du groupe 🔀                  |                                                                                      |  |  |  |  |  |  |
| ld interne (groupe). :                   | 31011                                                                                |  |  |  |  |  |  |
| Nom du groupe :                          | uga-application-GLPI_equipe-service-facturier                                        |  |  |  |  |  |  |
| Description du groupe :                  | Personnes de l'équipe Agence comptable D. dépenses - groupe GLPI : service-facturier |  |  |  |  |  |  |
| Groupe valide jusqu'au :                 | 31/12/2030                                                                           |  |  |  |  |  |  |
| liste rouge :                            | non                                                                                  |  |  |  |  |  |  |
| Туре:                                    | manuel                                                                               |  |  |  |  |  |  |
| Commentaire :                            |                                                                                      |  |  |  |  |  |  |
| Membres mis à jour :                     |                                                                                      |  |  |  |  |  |  |
| 1 Gestionnaire(s) :                      | LASCAUX                                                                              |  |  |  |  |  |  |
| 1 Propriétaire(s) :                      | BELAN                                                                                |  |  |  |  |  |  |
| Membres :                                | 0 personne(s), 0 personne(s) morale(s), 0 groupe(s)                                  |  |  |  |  |  |  |
| Modifier 🖍                               |                                                                                      |  |  |  |  |  |  |

Il faut rechercher la personne à inclure. Pour cela, saisissez les premières lettres de son nom. Il peut y avoir un laps de temps avant que le nom de la personne recherchée apparaisse.

| Infos   | Membres        | Gestionnaires       | Propriétaires       | Alias       | Outils ✿- | / |   |                       |                                      |                  |
|---------|----------------|---------------------|---------------------|-------------|-----------|---|---|-----------------------|--------------------------------------|------------------|
| Les mer | mbres d'un gro | oupe n'ont aucun dr | oit de modification | sur le grou | ipe.      |   |   |                       |                                      |                  |
| Les     | memb           | res 🞜               |                     |             |           |   |   | Ajouter               |                                      |                  |
|         |                |                     |                     |             |           |   |   | Filtres UJF UPMF Sten | dhal COMUE USMB Grenoble INP IEP UGA |                  |
|         |                |                     |                     |             |           |   |   | Nom de personne       | peudaide X                           |                  |
|         |                |                     |                     |             |           |   |   | Nom de pers. morale   | ×                                    |                  |
|         |                |                     |                     |             |           |   |   | Nom du groupe         | QX                                   |                  |
|         |                |                     |                     |             |           |   |   | PEUDAIDE JU           | STIN                                 | <b>å</b> 1,2,3,8 |
| _       |                |                     |                     |             |           |   | / |                       |                                      |                  |
|         |                |                     |                     |             |           |   |   |                       |                                      |                  |

Pour finir, cliquez sur l'icône « + » à gauche du nom pour l'inclure dans le groupe.

## Comment supprimer des personnes dans un groupe ?

Allez sur le site <u>https://webdsi.upmf-grenoble.fr/BIPER-groupes/prod/groupes/gestion</u>. Tous les groupes affichés sont les groupes que vous gérez.

Cliquez sur le groupe qui doit être modifié.

| Les groupes que je gèr                        | e                     |                                                                                      |
|-----------------------------------------------|-----------------------|--------------------------------------------------------------------------------------|
| Filtre facturier                              |                       | 1 groupe(s)                                                                          |
| Groupes gérés manuellement Groupes calculés   | Tous                  |                                                                                      |
| UGA tout +/-                                  |                       |                                                                                      |
| Nom du Groupe                                 | Etab. Maj des membres | Description                                                                          |
| uga-application-GLPI_equipe-service-facturier |                       | Personnes de l'équipe Agence comptable D. dépenses - groupe GLPI : service-facturier |
|                                               |                       |                                                                                      |

Cliquez sur l'onglet « Membres » pour ajouter la ou les personnes qui doivent faire partie de ce groupe.

| Infos Membres Gestionnaires Propriétair | es Alias Outils 🌣 -                                                                  |
|-----------------------------------------|--------------------------------------------------------------------------------------|
| Information du groupe 🖊                 |                                                                                      |
| ld interne (groupe). :                  | 31011                                                                                |
| Nom du groupe :                         | uga-application-GLPI_equipe-service-facturier                                        |
| Description du groupe :                 | Personnes de l'équipe Agence comptable D. dépenses - groupe GLPI : service-facturier |
| Groupe valide jusqu'au :                | 31/12/2030                                                                           |
| liste rouge :                           | non                                                                                  |
| Type :                                  | manuel                                                                               |
| Commentaire :                           |                                                                                      |
| Membres mis à jour :                    |                                                                                      |
| 1 Gestionnaire(s) :                     | LASCAUX                                                                              |
| 1 Propriétaire(s) :                     | BELAN                                                                                |
| Membres :                               | 0 personne(s), 0 personne(s) morale(s), 0 groupe(s)                                  |
| Modifier 🖍                              |                                                                                      |

Cliquez sur la croix au niveau de la personne que vous souhaitez retirer du groupe.

| BIPER Groupes 🔒 🔍 🕈 Ajouter -                                                                                                    | Gerer QChercher Me                                                                                                    | s groupes 🛛 🌣 👻                                           |   |                                                           | BELAN EMMANUELLE<br>v4.1<br>O Déconnexion |
|----------------------------------------------------------------------------------------------------|----------------------------------------------------------------------------------------------------|-----------------------------------------------------------|---|-----------------------------------------------------------|-------------------------------------------|
| Gestion de groupe up<br>Personnes de l'équipe Agence comptable D. dépu<br>infos Membres Gestionnaires Prop<br>Les membres d'un groupe n'ont aucun droit de m | ga-application SLPL e<br>enses - groupe GLPI : service-factor<br>métaires O Historique Sém<br>nodification sur le groupe. | quipe-service-facturie<br>er<br>nantique Allas Outlis 🗘 - | r | Aiouter                                                   |                                           |
| 🖁 UGA UJF UPMF                                                                                                    |                                                                                                    |                                                           | 8 | Filtres UJF UPMF Stendhal COMUE USMB Grenoble INP IEP UGA |                                           |
| uga uje upme                                                                                                    |                                                                                                    |                                                           | 8 | Nom de personne                                           |                                           |
| 🔒 UGA UJE UPME                                                                                                    |                                                                                                    |                                                           | 8 | Nom de pers. morale                                       |                                           |
| UGA UJF UPMF Stendhal                                                                                                    |                                                                                                    |                                                           | 8 | Nom au groupe                                             |                                           |
| uga UJE UPME                                                                                                    |                                                                                                    |                                                           | 8 |                                                           |                                           |
| LUF UPMF UGA                                                                                                    |                                                                                                    |                                                           | 8 |                                                           |                                           |
| uga uje upme                                                                                                    |                                                                                                    |                                                           | ۲ |                                                           |                                           |
| UJF UPMF UGA                                                                                                    |                                                                                                    |                                                           | 8 |                                                           |                                           |
| UJF UPMF UGA                                                                                                    |                                                                                                    |                                                           | ۲ |                                                           |                                           |
|                                                                                                    |                                                                                                    |                                                           | 8 |                                                           |                                           |
| UJF UPMF UGA                                                                                                    |                                                                                                    |                                                           | 8 |                                                           |                                           |
|                                                                                                    |                                                                                                    |                                                           |   |                                                           | 2011-2018 DGDSI UGA                       |